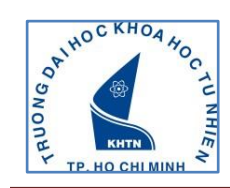

## HƯỚNG DẪN KIỂM TRA SINH HOẠT CÔNG DÂN

Bućc 1: Truy cập trang web <u>http://ctsv.hcmus.edu.vn/onlinetest/</u>

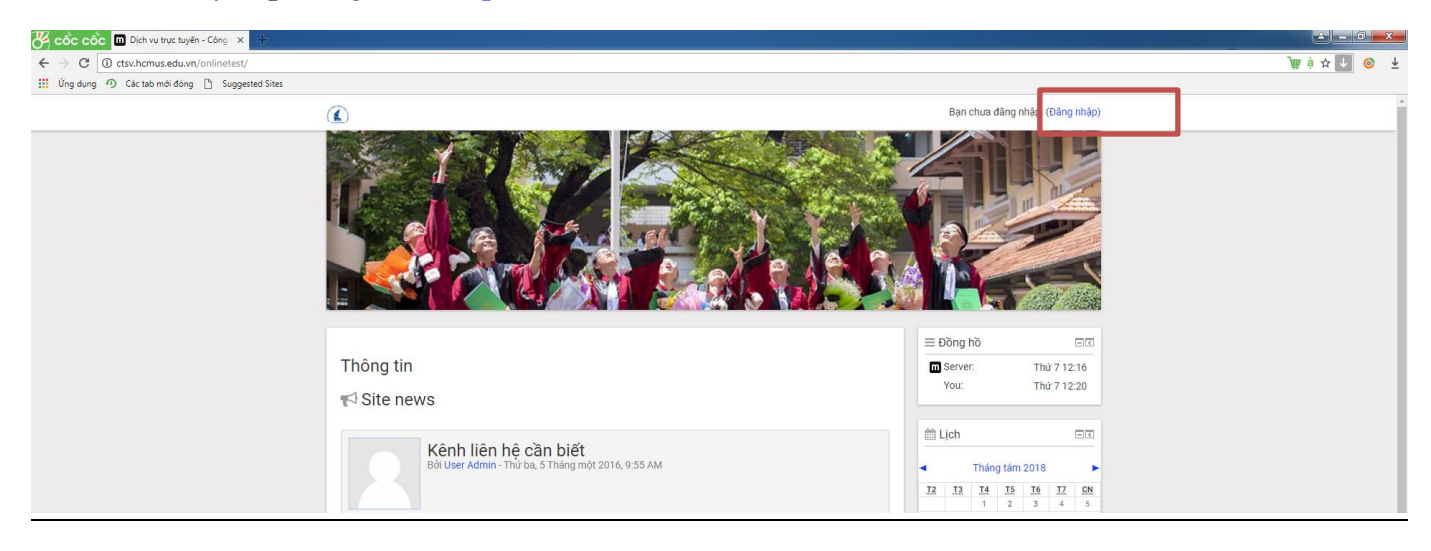

**Bước 2:** Click chọn vào **đăng nhập** bên góc phải màn hình phía trên để đăng nhập hệ thống với thông tin đăng nhập mặc định là

## Username: MSSV

## Password: Số CMND

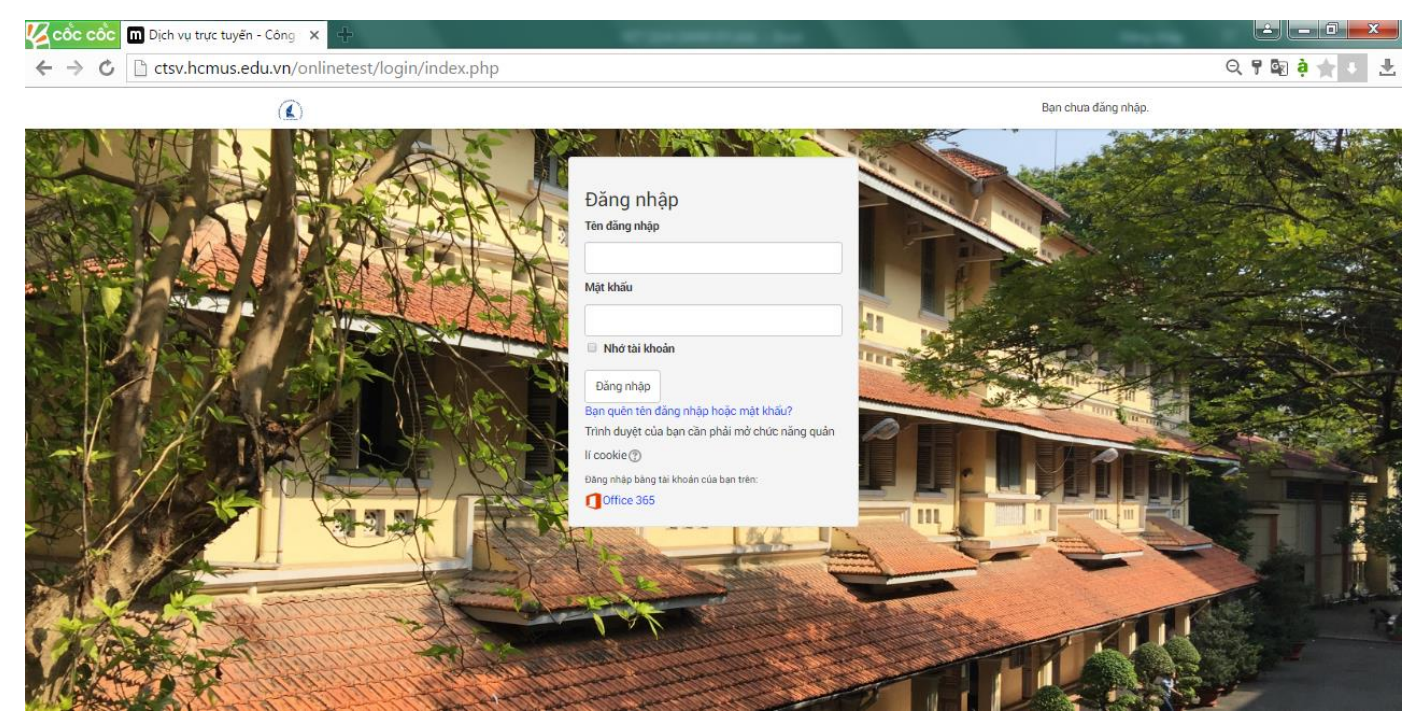

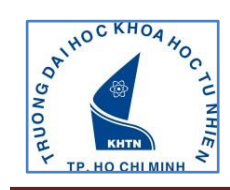

**Bước 3:** Thực hiện thay đổi mật khẩu mới, sau đó click chọn **Tiếp tục** 

| 🕅 Ngôi nhà online của bạn - Hon 🗙 🏼 🖬 Inbox | t (7) - nttham@hcmus.edu 🗙 👔 Thông báo kiểm tra Sinh hoạt 🛛 🗙 📑 (2) Facebook 🛛 🗙 | 🖬 Đối mặt khẩu × 🕂                        | - o ×        |
|---------------------------------------------|----------------------------------------------------------------------------------|-------------------------------------------|--------------|
| ← → ♂ ☆                                     | ctsv.hcmus.edu.vn/onlinetest/login/change_password.php                           | 😎 🏠 🔍 Tìm kiếm                            | ± III\ ⊡ 🗣 ≡ |
|                                             |                                                                                  | THANH HOANG NGOC                          |              |
|                                             | THANH HOÀNG NGỌC                                                                 |                                           |              |
|                                             | Trang chủ / Nhà của tôi / Tuỳ chọn / User account / Đối mật khẩu                 |                                           |              |
|                                             | Bạn cần phải đối lại mật khấu trước khi tiếp tục                                 | 🖾 Điều hướng 🔤 🗖 Trang chủ                |              |
|                                             | Đổi mật khẩu                                                                     | ■ Nhà của tôi<br>▶ Các trang của hệ thống |              |
|                                             | Tên đăng nhập 18220095                                                           | ► Khoá học                                |              |
|                                             | Mật khấu hiện tại*                                                               |                                           |              |
|                                             | Mật khấu mới*                                                                    |                                           |              |
|                                             | Mật khẩu mới (lần nữa)*                                                          |                                           |              |
|                                             | Lưu những thay đối                                                               |                                           |              |
|                                             | Những trường được đánh dấu * đòi hỏi phải có nội dung.                           |                                           |              |
|                                             |                                                                                  |                                           |              |

## Bước 4: Chọn mục Sinh hoạt công dân đầu khóa

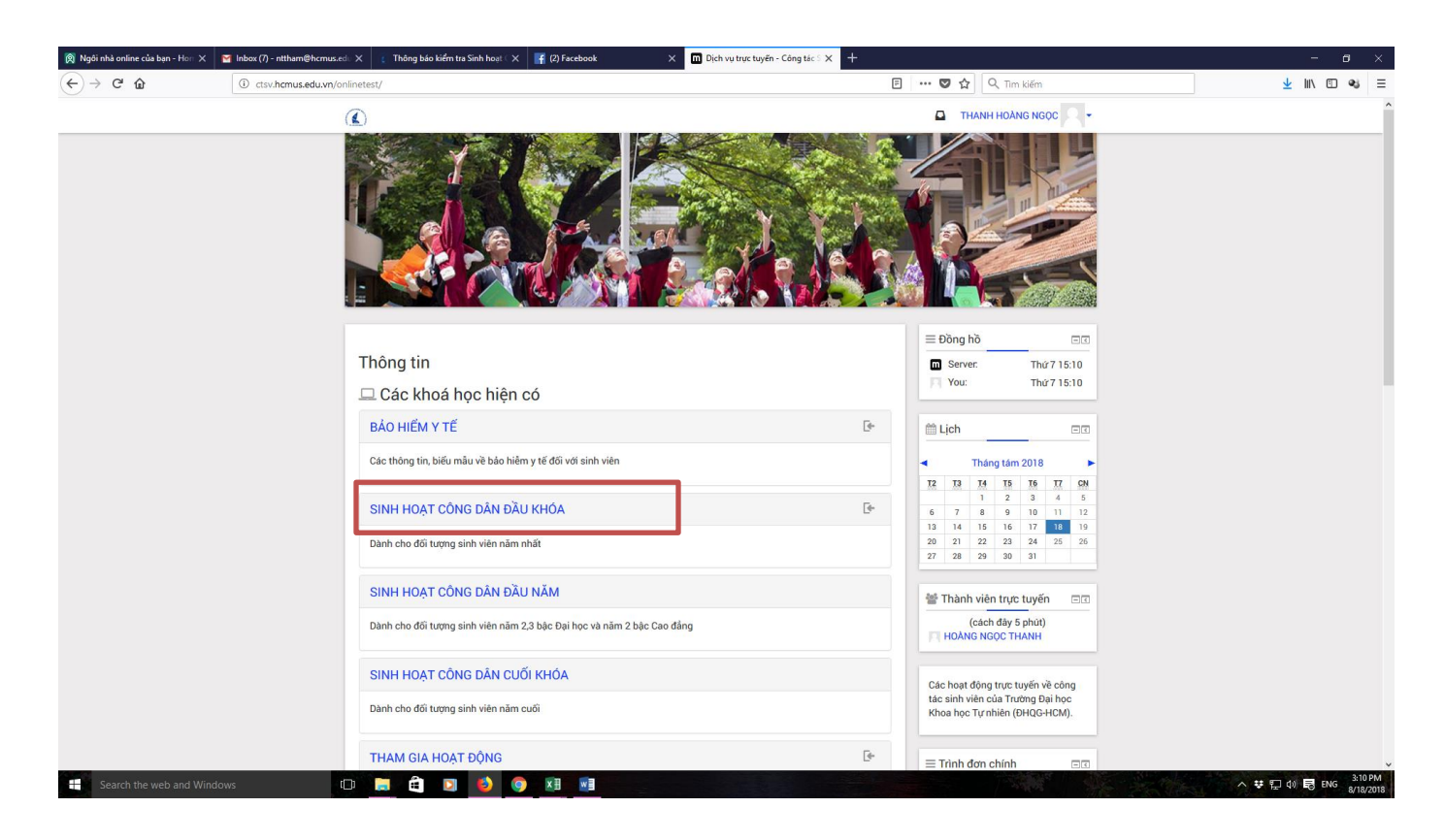

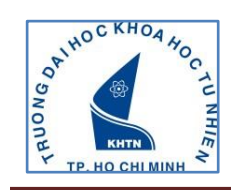

#### THÔNG TIN Hỗ TRỢ Email: congtacsinhvien@hcmus.edu.vn Hotline: 0974.974.672 0938.132.701

#### Bước 5: chọn Enroll me để ghi danh khóa học

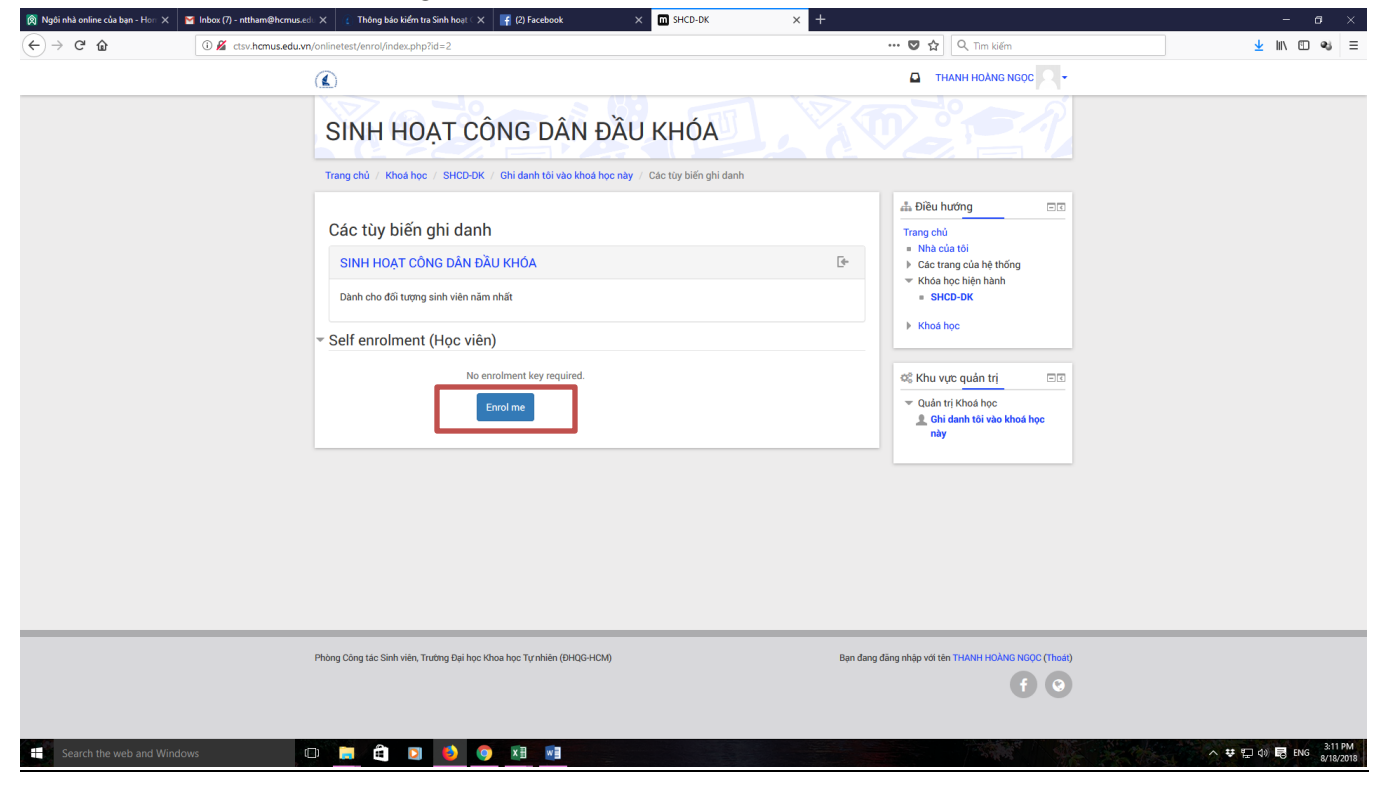

#### **<u>Bước 6</u>**: chọn bài kiểm tra tương ứng với bậc học (Đại học hoặc Cao đẳng)

| 🕅 Ngôi nhà online của bạn - Hore 🕽 | 🗙 🛛 🖌 Inbox (7) - nttham@hcmus.ed: 🗙 👔 Thông báo kiểm tra Sinh hoạt 🛇 📑 (2) Facebook                                                  | × m Khół: SINH HOẠT CÔNG DÂN × +                                                                                                    | - a ×                 |
|------------------------------------|----------------------------------------------------------------------------------------------------|----------------------------------------------------------------------------------------------------|-----------------------|
| (←) → ୯ ଢ                          | ctsv.hcmus.edu.vn/onlinetest/course/view.php?id=2                                                                                     | 💟 🏠 🔤 🤤 🚽                                                                                                    | ⊻ lii\ © ≪i ≡         |
|                                    |                                                                                                    | THANH HOÀNG NGỌC                                                                                                    |                       |
|                                    | SINH HOẠT CÔNG DÂN Đ                                                                                                    | DÀU KHÓA                                                                                                    |                       |
|                                    | Trang chů / SHCD-DK                                                                                                    |                                                                                                    |                       |
|                                    | Diễn dân tín tức<br>Thông báo về nội dung sinh hoạt công dân sinh viên<br>Các thông báo về nội dung sinh hoạt công dân sinh viên t    | trên website Trường<br>Xem<br>Tim kiếm năng cao ⊕                                                                                                    |                       |
|                                    | BÀI KIẾM TRA SHCD ĐẦU KHÓA<br>✓ KIẾM TRA SHCD ĐẦU KHÓA 2018 BẮC ĐẠI HỌC (SV phải<br>✓ KIẾM TRA SHCD ĐẦU KHÓA 2018 BẮC CAO ĐẦNG (SV ph | i đạt từ 70/100 điểm trở lên)<br>hải đạt từ 70/100 điểm trở lên)<br>Hài đạt từ 70/100 điểm trở lên)                                                                     |                       |
|                                    | BÀI KIẾM TRA SHCD ĐẦU NĂM                                                                                                    | tr⊴ Tin mới nhất ⊡ữ<br>(Chưa có tin tức nào được gử)                                                                                                    |                       |
|                                    | BÀI KIỂM TRA SHCD CUỐI KHÓA                                                                                                    | Im Sự kiện sắp diễn ra ✓ KIẾM TRA SHCD DÂU KHÓA 2018 BÁC ĐAI HOC (SV phải đạt từ TOU Của từ thông tâm, 00:00 Thước ha, 21 Tháng tâm, 00:00 • Thướn, 23 Tháng tâm, 23:59 |                       |
|                                    |                                                                                                    | ✓ KIẾM TRA SHCD DẦU KHÓA<br>2018 BẮC CAO ĐẢNG (Sự phải đạt<br>từ 70/100 diễm trở lên)<br>Thừ ba, 21 Tháng tâm, 00:00<br>▶ Thứ nằm, 23 Tháng tâm, 23:59                  |                       |
|                                    |                                                                                                    | Mở lịch<br>Sự kiện mớt                                                                                                    |                       |
| Search the web and W               | Vindows 💷 📮 🚊 💽 🧕 👰 🖬 🖷                                                                                                    | · · · · · · · · · · · · · · · · · · ·                                                                                                    | (4)  € ENG  8/18/2019 |

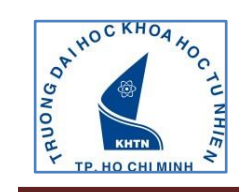

## Bước 7: chọn Preview Quiz Now để vào bài kiểm tra

| 🕱 Ngôi nhà online của bạn - Hom 🗙                                 | M Inbox (7) - nttham@hcmus.edu 🗙 | 👔 Thông báo kiếm tra Sinh hoạt 🛛 🗙 📑 (3) Facebook 🛛 🗙 m SHCD-DK: KIẾM TRA SHCD ĐẦU 🗙 🕂                                                                                                    |                                                                                                    | - a ×              |
|-------------------------------------------------------------------|----------------------------------|----------------------------------------------------------------------------------------------------|----------------------------------------------------------------------------------------------------|--------------------|
| $\overleftarrow{\bullet}$ $\rightarrow$ $\overleftarrow{\bullet}$ | Ctsv.hcmus.edu.vn/onlinet        | test/mod/quiz/view.php?id=72                                                                                                    | 🛡 🚖 🔍 Tim kiếm                                                                                                    | <u>↓</u> II\ 🗊 🔩 🗏 |
|                                                                   |                                  | )                                                                                                    | THANH HOÀNG NGỌC 🥄 -                                                                                                    | ^                  |
|                                                                   | S                                | SINH HOẠT CÔNG DÂN ĐẦU KHÓA                                                                                                    |                                                                                                    |                    |
|                                                                   | Тп                               | ang chủ / SHCD-DK / BÀI KIẾM TRA SHCD ĐẦU KHÓA / KIẾM TRA SHCD ĐẦU KHÓA 2018 BẶC ĐẠI HỌC (SV phải đ                                                                                                    |                                                                                                    |                    |
|                                                                   |                                  |                                                                                                    | 🛔 Điều hướng 🔤                                                                                                    |                    |
|                                                                   | k<br>d                           | KIEM TRA SHCD ĐÁU KHÓA 2018 BẠC ĐẠI HỌC (SV phải đạt từ 70/100<br>tiếm trở lên)<br>Litempta allowei: 2<br>Bử thị chua có hiệu lự: Thừ ba, 21 Tháng tăm 2018, 12:00 AM<br>Bải kiếm tra này sẽ kết thức vào Thừ năm, 23 Tháng tăm 2018, 11:59 PM<br>Thời gian làm bài 30 phứ<br>Phương nhậu tính điểm: lần cao nhật<br>Preview quiz now | Trang chủ<br>• Nhà của tôi<br>• Các trang của hệ thống<br>• Khóa học liện hành<br>• SHCO-ĐK<br>• Danh sách thành viện<br>• General<br>• RHÁM TRA SHCD ĐÂU<br>rHÓA<br>• Viến TRA SHCD ĐÂU<br>rHÓA 2018 BắC Caội<br>HÓA 2018 BắC Caội<br>- NHÁM<br>• RHÁM TRA SHCD ĐÂU<br>rHÓA 2018 BắC Caội<br>- NHÁM<br>• RHÁM TRA SHCD ĐÂU<br>rHÓA 2018 BắC Caội<br>- NHÁM<br>• RHÁM TRA SHCD ĐÂU<br>rHÓA<br>• Các khoá học của tôi<br>• Quán trị Khoá học |                    |

Bước 8: chọn chức năng Bắt đầu làm bài để tiến hành làm bài thi

| ← → ♂ ☆ | C ctsv.hcmus.edu.vn/onlinetest/mod/quiz/view.php?id=72 |                                                                                                    | 🗢 🏠 🔍 Tim kiếm                                                                                                    | <u>↓</u> II\ ⊡ ≪i ≡ |
|---------|--------------------------------------------------------|----------------------------------------------------------------------------------------------------|----------------------------------------------------------------------------------------------------|---------------------|
|         |                                                        |                                                                                                    | THANH HOÀNG NGỌC                                                                                                    |                     |
|         | SINH HOẠT C                                            | ÔNG DÂN ĐẦU KHÓA                                                                                                    |                                                                                                    |                     |
|         | Trang chủ / SHCD-DK / BÀI KIẾ                          | M TRA SHCD ĐẦU KHÓA / KIẾM TRA SHCD ĐẦU KHÓA 2018 BẶC ĐẠI HỌC (SV phải đ                                                                                                    |                                                                                                    |                     |
|         | KIẾM TRA SHCD ĐĂ<br>điểm trở lên)<br>Đế<br>Bải kiếm    | AU KHÓA 2018 BẬC ĐẠI HỌC (SV phải đạt từ 70/100<br>A tempta allowei : 1<br>th chu có thiệu lự: Thứ ba, 21 Tháng tám 2018, 11:59 PM<br>Au thời số thứ của thừ năn, 23 Tháng tám 2018, 11:59 PM<br>E thời gian làm bài : 30 phứ:<br>Bất đầu làm bài<br>E thời gian thiết số 30 phứ: Time will count down from the moment you<br>tart your attempt and you must aubmit béfore it expires. Are you sure that you<br>wish to start now?<br>Bất đầu làm bài<br>Huỳ bố | dis Dièu hướng       Image: Constraint of the second second |                     |

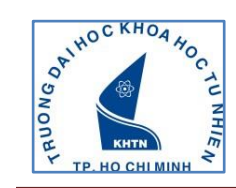

## Bước 9: Sau khi làm xong bài thi, SV chọn chức năng Nộp bài và kết thúc để gửi bài thi

|                                                                       | Câu hồi<br>1                                                                       | Tinh trạng                                                                                                    |                                               |  |
|-----------------------------------------------------------------------|------------------------------------------------------------------------------------|----------------------------------------------------------------------------------------------------|-----------------------------------------------|--|
|                                                                       | 2<br>3<br>4<br>5<br>6<br>7<br>8<br>9<br>10<br>11<br>12<br>13<br>14<br>15<br>Lần lấ | Chua trá loi<br>Chua trá loi<br>Chua trá loi | Kêt thức làm bàl<br>Bất đầu một lần xem trước |  |
| Phòng Cóng tác Sinh viên, Trường Đại học Khoa học Tự nhiên (ĐHQG-HCM) |                                                                                    | © Tài liệu của Moodle cho trang này<br>Ban đang đăng nhập với tên Hanh Đinh Thi Đức (Thoat)<br>I IIIIIIIIIIIIIIIIIIIIIIIIIIIIIIIIIII                                                                                                    |                                               |  |

# CHÚC CÁC BẠN THÀNH CÔNG